# K i d S

# **KIDS INTRODUCTION: PROVIDERS**

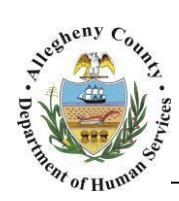

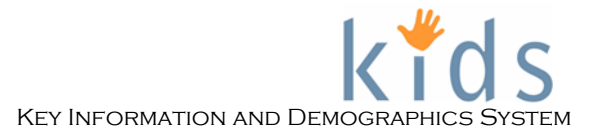

## TABLE OF CONTENTS

| Introduction                               | 1  |
|--------------------------------------------|----|
| What is KIDS?                              |    |
| How will I use the Application? - Overview |    |
| Navigating & Common Screen Elements        | 2  |
| Logging into the KIDS Application          | 2  |
| Key Elements of the Application            |    |
| Common Screen Elements                     | 9  |
| Timing Out                                 | 12 |
| Logging out of the Application             | 12 |
| Quick Tips                                 | 12 |
|                                            |    |

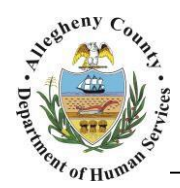

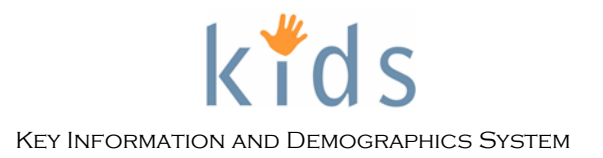

## Introduction

## What is KIDS?

Key Information and Demographics System (KIDS) is the repository of record for complete, realtime service information for Clients served by the Program Offices of DHS (Department of Human Services.

## How will I use the Application?

There are multiple groups using the KIDS application that include internal users of the Department of Human Services and external users, such as Service Providers. Internal Users are responsible for documenting details about the Clients of DHS, the services provided to Clients, as well as documenting any Assessments and Plans.

External users or Direct Services Providers are responsible to documenting provider based Assessments and Plans along with details pertaining to any services provided to clients.

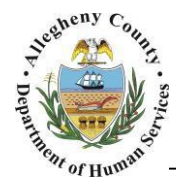

# **Navigating & Common Screen Elements**

## Logging into the KIDS Application

| Department of Hu<br>Allegheny County, P | uman Services<br>Pennsylvania                                                                                                    | Key Information and Demographics System |
|-----------------------------------------|----------------------------------------------------------------------------------------------------|-----------------------------------------|
|                                         | Login         Login ID:*         Password:*         Disclaimer         You are about to enter the private network of Allegheny County. All information on this site is confidential. Access is limited to persons with user identification assigned by Allegheny County. Unauthorized access to this system or unauthorized use of the information contained therein is a violation of County, Unauthorized access to this system or Unauthorized use of the information contained there in sa violation of County.         Login         Disclaimer         Bassword Self-Service |                                         |
|                                         | Release Notes   Announcements   Change Requests                                                                                                    |                                         |

- Navigate to the KIDS URL using Microsoft Internet Explorer: <u>https://kids.county.allegheny.pa.us/kids</u>
  - The *Release Notes* link displays the Release Notes for the latest maintenance build that was implemented.
  - The *Announcements* link displays a schedule of any maintenance windows planned for the KIDS application.
  - The *Change Request* link displays a listing of Change Requests that have been submitted for the KIDS application.
- Log in using your Login ID and Password.

|                   | <b>TIP:</b> Your user credentials are assigned by the Department of Human Services Service Desk. This will be a T, K, or X number.                                                                      |
|-------------------|----------------------------------------------------------------------------------------------------|
| Click the Login b | outton.                                                                                                    |
|                   | •                                                                                                    |
|                   | <b>TIP:</b> Pop-up blocker must be turned off for<br>the application to open. If you are using<br>Internet Explorer 10 or above you will need<br>to use compatibility mode to view the KIDS<br>program. |

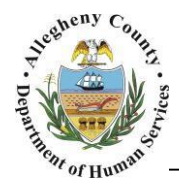

## **Key Elements of the Application**

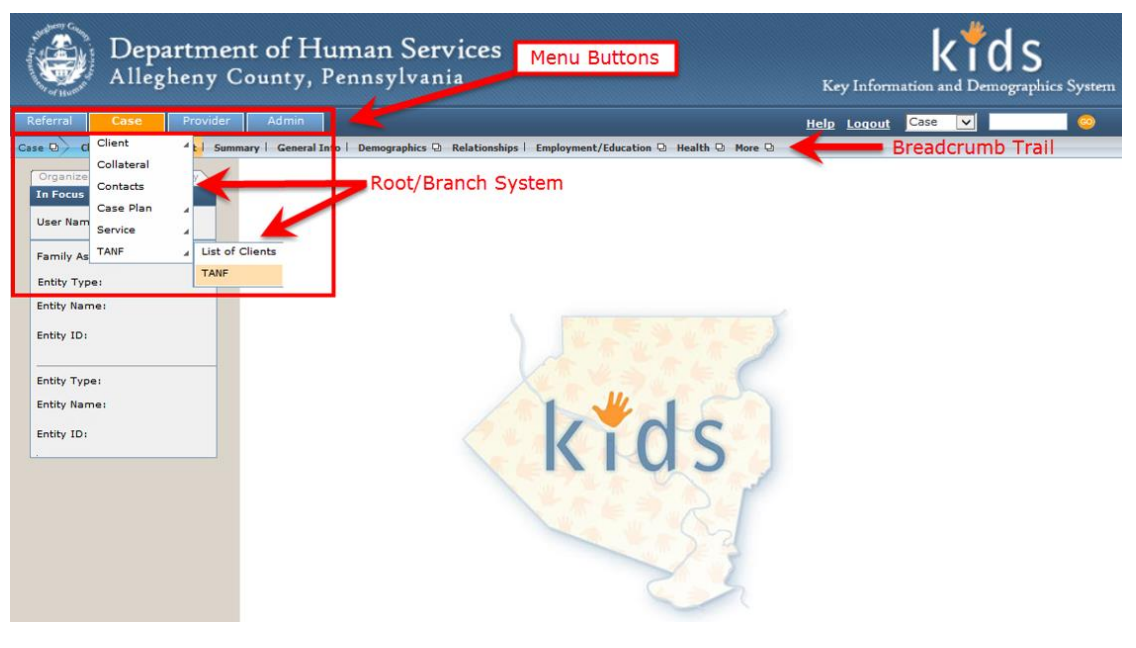

#### Menu Buttons and Root/Branch System

#### **Root/Branch System**

- One way to navigate in the application
- The Root/Branch system goes out to the leaf level.
- Names of screens in bold text can be navigated to.
  - $\circ~$  Screen names in light text cannot be viewed. An action must happen before this screen can be viewed.
  - $\circ$   $\,$  Hover on menu buttons to expand menus. Be sure to navigate straight down and straight across.
- Click when the desired screen is highlighted in the expanded menu.
- Black corner triangle [ 4 ] indicates there are additional screens in the menu.
  - If the menu item does not have the icon, then there is only one screen.

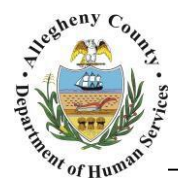

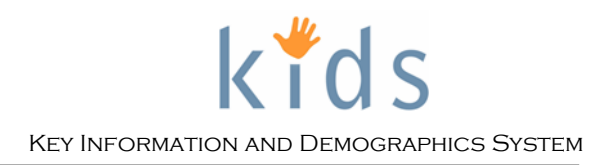

#### The Breadcrumb Trail

| Case 🖸 | Client 🗗 | Demographics 🖸 | Address | Phone# | AKA | Characteristics |
|--------|----------|----------------|---------|--------|-----|-----------------|
|--------|----------|----------------|---------|--------|-----|-----------------|

- Another way to navigate in the application.
- Displayed when one of the menu buttons is selected.
- Displayed once an entity is in focus. This displays one level of the menu.
- This toolbar changes depending on where you are in the application.
  - **Blue** shows the root pages.
  - **Orange** shows current location in the application.
  - Gray shows additional screens.
- The *Additional Screen* icon is a small square icon found on certain breadcrumb toolbar buttons.

| Case e / Clein e / Characteristi | Case D | Client 🖸 | Contraction D | Address | Phone# | AKA | Characteristic |
|----------------------------------|--------|----------|---------------|---------|--------|-----|----------------|
|----------------------------------|--------|----------|---------------|---------|--------|-----|----------------|

• If a toolbar button does not have an icon, it means there is only one screen associated with that button and there are no additional screens at a lower level.

|  | Case 🖸 | Client 🖸 | Demographics D | Address | Phone# | АКА |  |  |
|--|--------|----------|----------------|---------|--------|-----|--|--|
|--|--------|----------|----------------|---------|--------|-----|--|--|

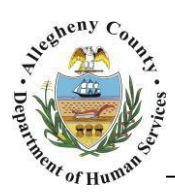

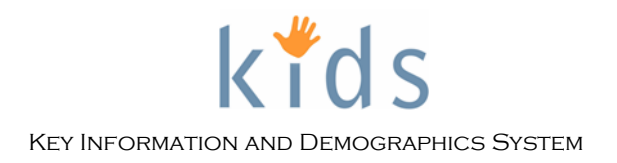

#### Left Navigation Pane

| Departmen<br>Allegheny C                                                            | nt of Human Services<br><sup>County</sup> , Pennsylvania | Key Information and Demographics System |
|-------------------------------------------------------------------------------------|----------------------------------------------------------|-----------------------------------------|
| Case Provider Admin                                                                 |                                                          | Help Loqout Case 🔽 🥯                    |
| Organizer Focus History<br>WorkLoad<br>My Active Services                           | Organizer/Focus/History                                  |                                         |
|                                                                                     | Le                                                       | ft Navigation Pane                      |
| My Tasks<br>My Request<br>My Approval Inbox<br>Online Service Requests<br>My Alerts | k t d s                                                  |                                         |

- The left *Navigation Pane* is used to assist with your day to day activities in the application.
- This feature is always present.
- There are three tabs that function like file folders.
  - **Organizer** tab
  - Focus tab
  - **History** tab
- Click on the  $\blacksquare$  sign to expand a list and  $\sqsubseteq$  to collapse lists.

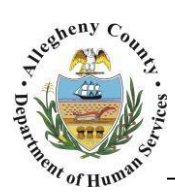

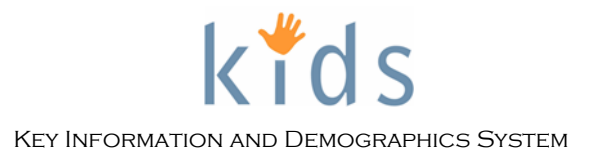

#### **Organizer Tab**

| Organizer Focus History                                    |
|------------------------------------------------------------|
| WorkLoad                                                   |
| My Active Services                                         |
| My Tasks                                                   |
| My Request     Awaiting Approval                           |
| Denied                                                     |
| Recently Approved<br>Returned                              |
| My Approval Inbox     Awaiting Action                      |
| Online Service Requests<br>Pending Online Service Required |
| My Alerts                                                  |
|                                                            |
| < >                                                        |

# The **Organizer tab** is used to manage responsibilities for the active user.

- Workload:
  - My Active Services Displays cases/clients assigned to the provider.

#### My Tasks:

- My Request
  - Awaiting Approval- Requests waiting for Approval.
  - Denied Requests for approval that have been denied.
  - Recently Approved Requests for approval that have been recently Approved.
  - Returned Requests for approval that have been returned to the requesting worker; this may include notes explaining why the approval has been sent back for further work.
- Online Service Requests
  - Pending Online Service Request placement or non-placement requests that have been posted for providers to view and respond to.
- My Alerts
- Click on the sign to expand a list and to collapse lists.

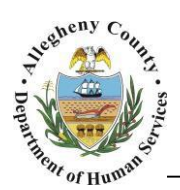

#### Focus Tab

| Organizer Focus History<br>In Focus                                                           | The<br>viev |
|-----------------------------------------------------------------------------------------------|-------------|
| User Name:<br><b>Samantha Williams</b>                                                        |             |
| Family Assignment:<br><b>Samantha Williams</b><br>Entity Type:<br><b>Case</b><br>Entity Name: |             |
| Training<br>Entity ID:                                                                        |             |
| 53486                                                                                         |             |
| Entity Type:<br>Client<br>Entity Name:                                                        |             |
| CRYSTAL SMITH<br>Entity ID:                                                                   |             |
| 1003718                                                                                       |             |

The **Focus** tab displays the KIDS Entity that the user is viewing (Referral/Case/Client).

- Only one Case or Referral can be in focus at a time.
- Only one Client can be in focus at a time.
- Only one Referral/Case and Client can be in focus at a time.
- Any screen viewed is for the KIDS Entities (Case and/or Client) that is in focus.

#### **History Tab**

| Organizer Focus History        |
|--------------------------------|
| Screen History                 |
| 5) Non-Placement Services List |
| 4) Photo Import                |
| 3) Contacts                    |
| 2) Client Contact Details      |
| 1) Client List                 |

The **History** tab lists the last 5 screens viewed during in the case/referral that is currently in focus.

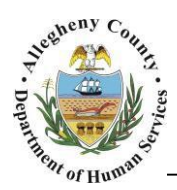

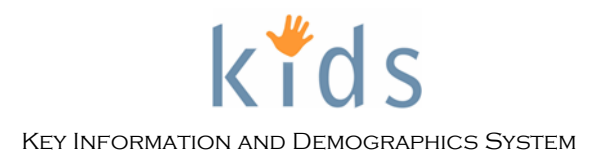

#### Quick Search

| Department of Human Services<br>Allegheny County, Pennsylvania                                                                          | Key Information and Demographics System |
|----------------------------------------------------------------------------------------------------|-----------------------------------------|
| Referral         Case         Client         Provider         FS/OC         Mainframe         Reports Portal         Admin         Help | Logout Case                             |
| Case D Case Summary   Client D Photos   Collateral   Contacts   Record Review D Case Plan D Service D More D                            | Client                                  |
| Organizer Focus History<br>WorkLoad                                                                                                    | Staff<br>Workshop Id                    |

- Select the type of Entity; Case, Client, or Referral.
- Enter the KIDS Entity ID number
- Click the <sup>©</sup> button or type <sup>Enter</sup>
  - Your Entity will now be in focus.
  - Only numerical characters can be used.

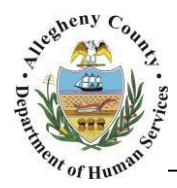

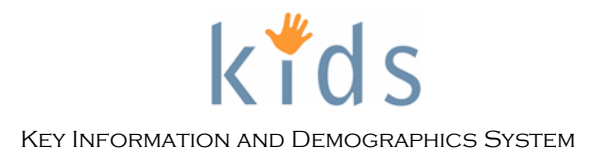

### Common Screen Elements

#### Field

| ľ | Client Deta       | nils      |                        |        |          |
|---|-------------------|-----------|------------------------|--------|----------|
|   | — Client In       | formation |                        |        |          |
|   | Prefix            | First*    | Middle                 | Last*  | Suffix   |
|   |                   | CLIENT    |                        | TEST   | <b>▼</b> |
|   | Gender*<br>Male 👻 | SSN       | Birth Date* 01/30/1975 | MCI ID |          |

- A field is an area where data has been entered.
- It is limited in size.

#### **Radio Button**

| Type         ● Part Time         ● Duration         ⑦ Seasonal       ● Year Around | <ul> <li>Selection indicators in KIDS</li> <li>Only one radio button can be selected within a group.</li> </ul> |
|------------------------------------------------------------------------------------|----------------------------------------------------------------------------------------------------|
|------------------------------------------------------------------------------------|----------------------------------------------------------------------------------------------------|

#### **Check Box**

| <ul><li>Select and deselect by clicking inside the box.</li><li>Multiple boxes can be selected at the same time.</li></ul> |
|----------------------------------------------------------------------------------------------------|
|                                                                                                    |

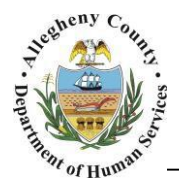

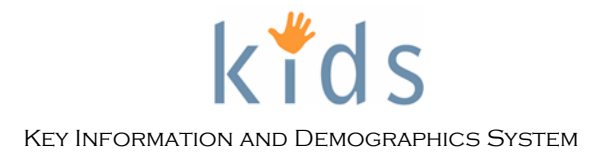

#### **Narrative Text Field / Zoom Box**

- Click on the Magnifying Glass icon  $\checkmark$  to the right of the field to open the *Zoom Box*.
- Zoom Box view displays all the text in the field.
- The *Character Limit* for the box as well as *Number of Characters Entered* also appears.

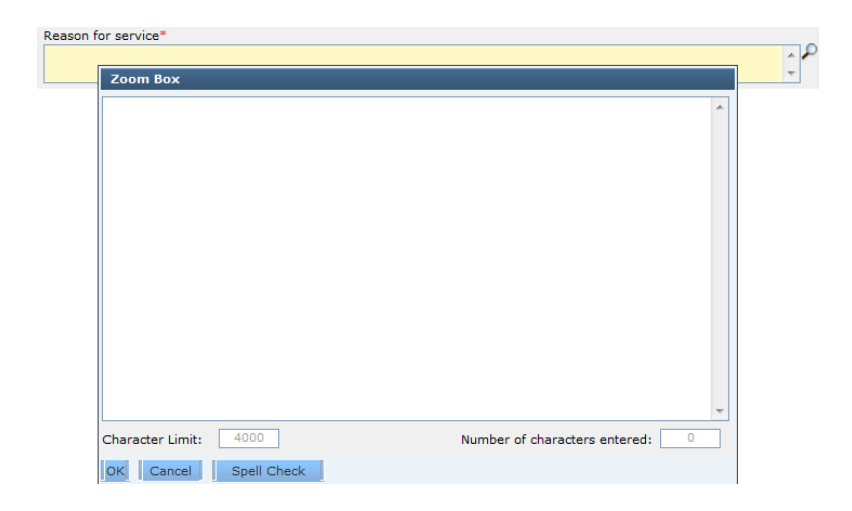

#### Tabs

- Tabs show there are multiple screen layers on top of each other.
  - These are accessed by clicking on the desired tab to bring information to the top of the stack.
- The tab selected and currently displayed is highlighted in blue.

| Address Occupation |        |      |        |
|--------------------|--------|------|--------|
| - Supervisor       |        |      |        |
| Prefix First       | Middle | Last | Suffix |

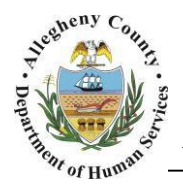

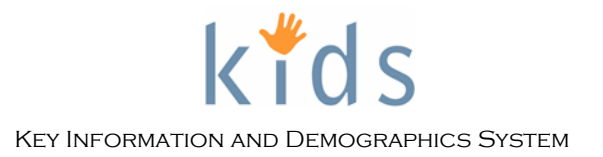

#### Grids

- Grids are built based on the fields completed on the screen.
- If no information is currently in the grid, the fields below will be empty. The grid populates upon saving the applicable fields.
- Use Page number above grid to move between the pages of the grid.
- The grid can be sorted by the grid headings.
  - Click on the word in the blue grid header.
  - The Sort Indicator [  $\blacktriangle$ ] is displayed to show the direction the grid has been sorted.
  - Click on the word in the blue grid header to sort the grid in the opposite direction.

| Contacts |                                       |            |                               |           |          |                     |                     |
|----------|---------------------------------------|------------|-------------------------------|-----------|----------|---------------------|---------------------|
|          |                                       | L. L.      | 44 4 1 2 3 4                  | 56789     | 10 🕨 🙌 🕨 |                     |                     |
|          | Results 1 - 1 of 1                    |            |                               |           |          |                     |                     |
|          | Staff Name                            | Date       | Type/Location                 | Status    | Source   | Origin              | Contact Description |
| ►        | · · · · · · · · · · · · · · · · · · · | 06/15/2013 | Face to Face (Foster<br>Home) | Completed | Case     | CYF Contact         |                     |
|          |                                       | 06/14/2013 | Telephone                     | Completed | Case     | Provider<br>Contact |                     |
|          |                                       | 06/01/2013 | Face to Face (Foster<br>Home) | Completed | Case     | Provider<br>Contact |                     |
|          |                                       | 01/01/2013 | Face to Face (Foster<br>Home) | Completed | Case     | CYF Contact         |                     |
|          |                                       | 12/01/2012 | Face to Face (Day Care)       | Completed | Case     | CYF Contact         |                     |

#### **Buttons**

| Show    | The Show button will display the selected record.                                                                            |  |  |
|---------|----------------------------------------------------------------------------------------------------|--|--|
| Preview | <i>Click the Preview button to generate the report or form associated to the screen or grouping of screens being viewed.</i> |  |  |
| Cancel  | The Cancel button will leave the current displayed screen and display the Splash screen.                                     |  |  |

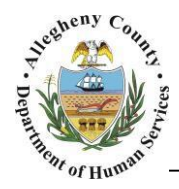

## Timing Out

- After 60 minutes of inactivity in the application, the application will time out.
- If the session has timed out, any unsaved information will be lost.
- Any action that causes the screen to refresh (such as saving or navigating to a different screen or tab) will reset the time-out clock.

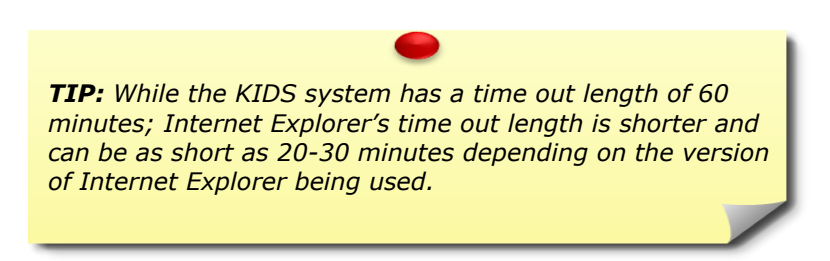

## Logging out of the Application

• To log out, click the Logout link in the upper-right corner of the screen.

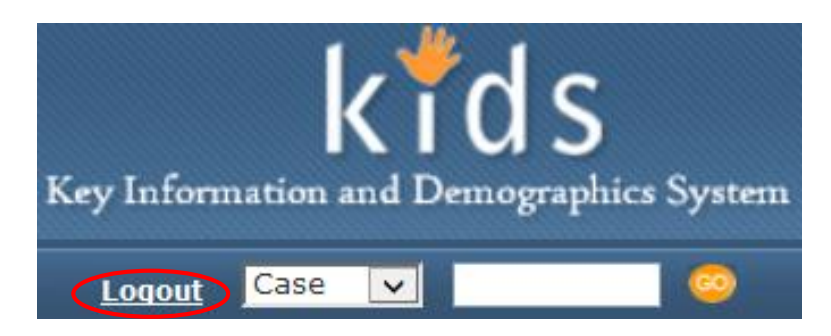

# **Quick Tips**

- If you have logged in and there is an error or the application does not open, check to make sure the browser's pop-up blocker is turned off.
- For assistance, please contact the Allegheny County Service Desk at <u>servicedesk@alleghenycounty.us</u> or call 412-350-HELP (4357) and select option 2 for DHS.
- To access the Self Service Tool go to <u>http://servicedesk.alleghenycounty.us</u>.
- To access Provider Job Aids go to <u>http://dhswbt.s3.amazonaws.com/KIDSJobAids/index.htm</u>